# ソフトウェア 更新マニュアル

## GL07S版

Version 2.0

#### 1) ソフトウェア更新に関するご注意

#### 2) ソフトウェアの更新方法

・ソフトウェアの更新通知が届いた場合

・ソフトウェアの更新通知が届いていない場合

#### 1) ソフトウェア更新に関するご注意

- ●ソフトウェア更新は次の流れで行われます。
- ① GL07S専用の新しいソフトウェアを専用のサーバーから GL07S本体にダウンロードする。
- 新しいソフトウェアをダウンロード後にGL07S本体にインストー ルする。
- ソフトウェアのダウンロードをモバイルネットワーク(LTE/3G回線)を利用して行う場合、通信料がかかります。
  通信料はご契約内容によって異なります。
  ※国際ローミングご利用時にソフトウェアのダウンロードを行った場合は、通信料が高額になる恐れがあります。
- ●ソフトウェアのダウンロードは、電波状況が良い状態(電波の強 さを示すアンテナマークの表示が4本)で、移動せずに実行する ことをおすすめします。
- ●ソフトウェア更新を実行する前に、電池残量が十分残っている ことをご確認ください。
- ●内部ストレージまたは外部ストレージのどちらかに空き容量が 200MB以上ないと、ソフトウェアのダウンロードを実行できません。事前に空き容量をご確認ください。
- ●ソフトウェア更新中はUSIMカードやmicroSDカードを取り外したり、電源を切らないでください。更新に失敗することがあります。
- ●ソフトウェアの更新には、約20分程度かかります。

#### 1) ソフトウェア更新に関するご注意

- ●ソフトウェアのインストール中は、電話の発信、着信、各種通話機能およびその他の機能を利用することはできません(ダウンロード中は通常利用可能です)。 また、インストール中に送信されてきたSMSは、SMSセンターに保管されます。
- ●既にソフトウェア更新済みの場合は、新しいソフトウェアに更新で
- きるかを確認した際に「利用可能なアップデートはありません」と表示されます。
- ●ソフトウェア更新の際、お客さまのGL07S固有の情報(機種や製造番号など)が、自動的にソフトウェア更新用サーバーに送信されます。当社は送信された情報を、ソフトウェアの更新以外の目的には利用いたしません。
- ●PINコードが設定されているときは、書換処理後の再起動の途中でPINコードを入力 する画面が表示され、PINコードを入力する必要があります。
- ●ソフトウェア更新に失敗した場合、一切の操作ができなくなる可能性があります。 その場合には、大変お手数ですが下記お問い合わせ先までご相談ください。
- ●ソフトウェア更新後に再起動しなかったときは、電源ボタンを13秒以上長押しして 再起動を行ってください。それでも起動しない場合は、大変お手数ですが下記お問 い合わせ先までご相談ください。
- ●ソフトウェア更新前に端末に登録されたデータはそのまま残りますが、端末の状況 (故障など)により、データが失われる可能性があります。

データ消失に関しては、当社は責任を負いかねますので、あらかじめご了承くだ さい。

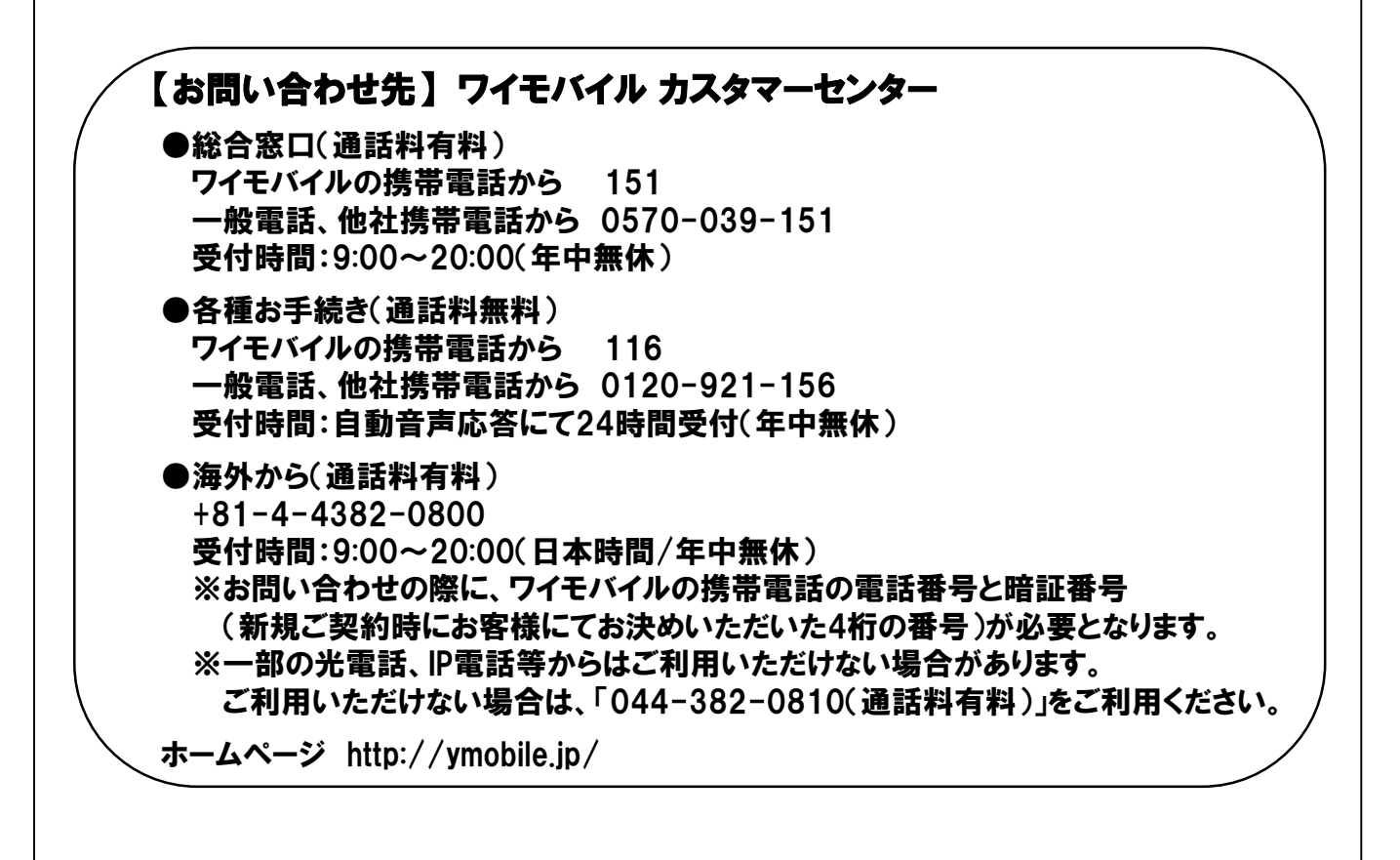

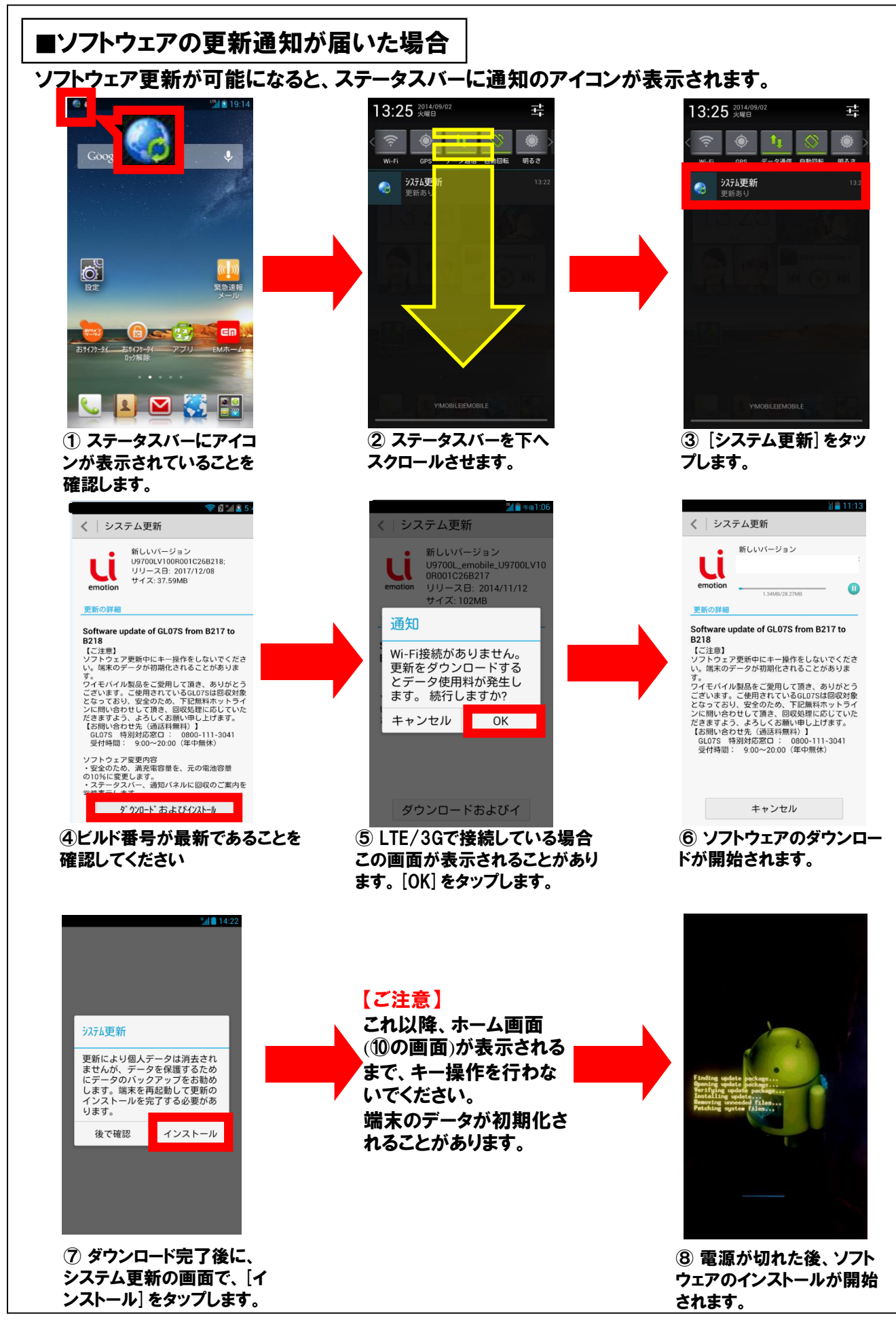

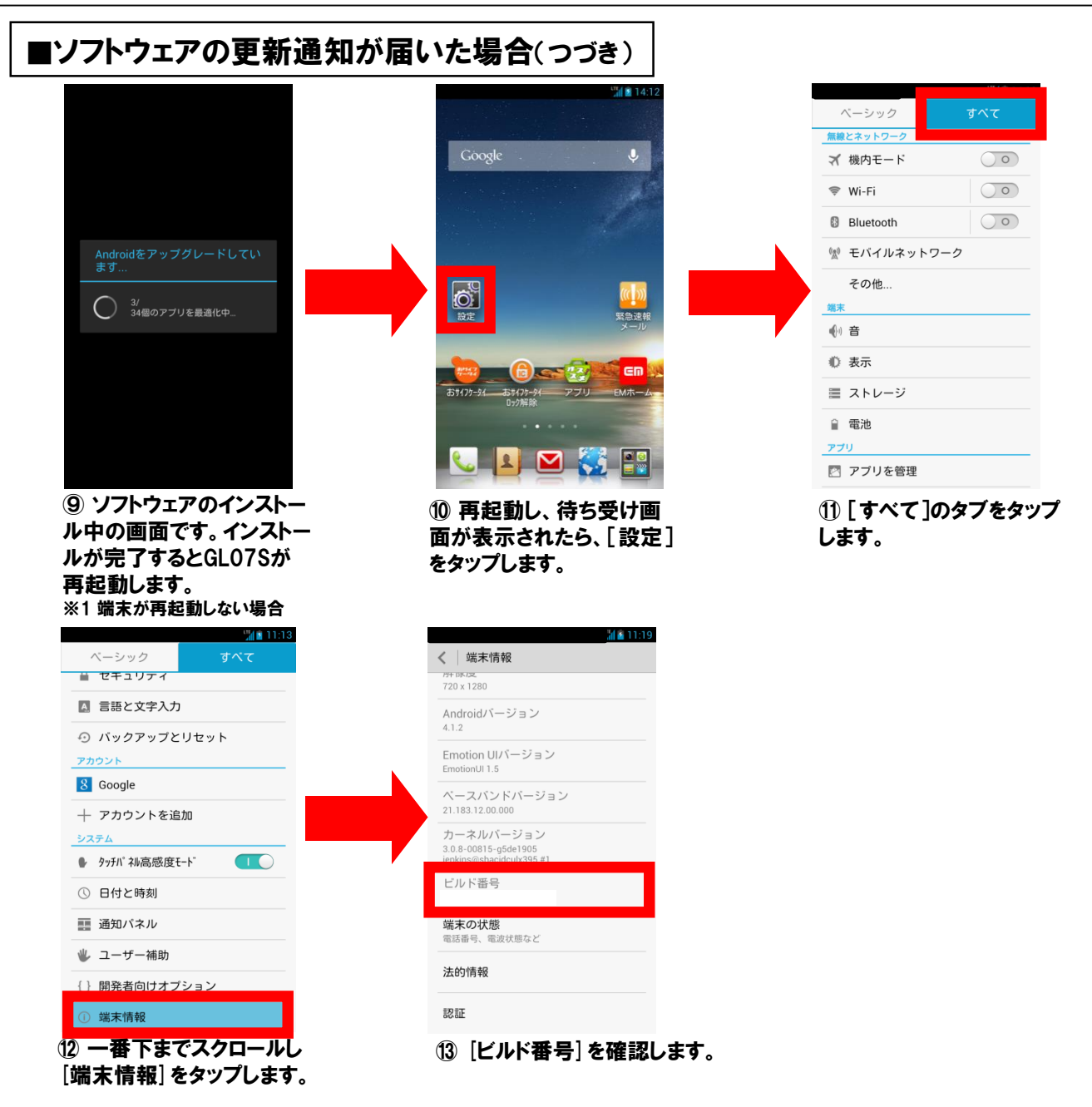

#### ビルド番号が最新であることを確認してください

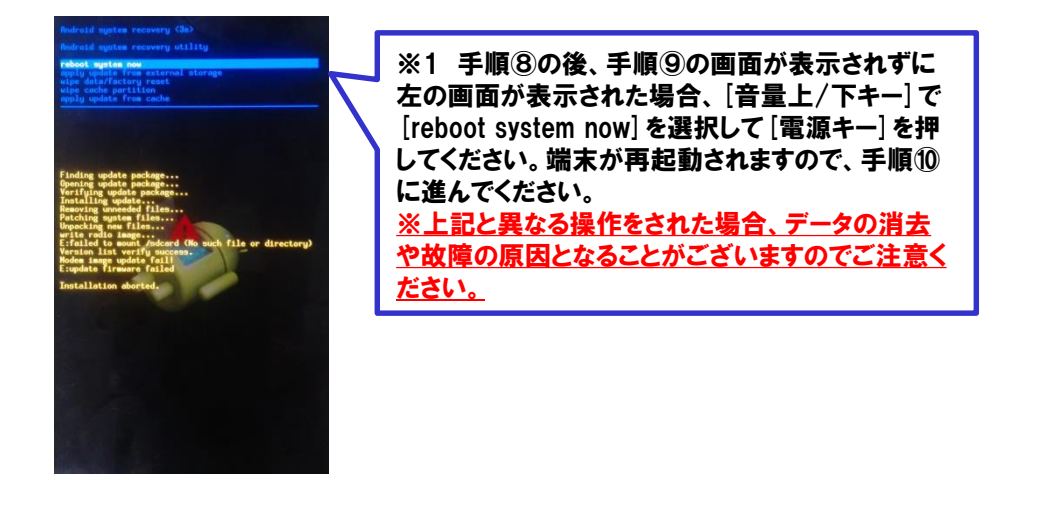

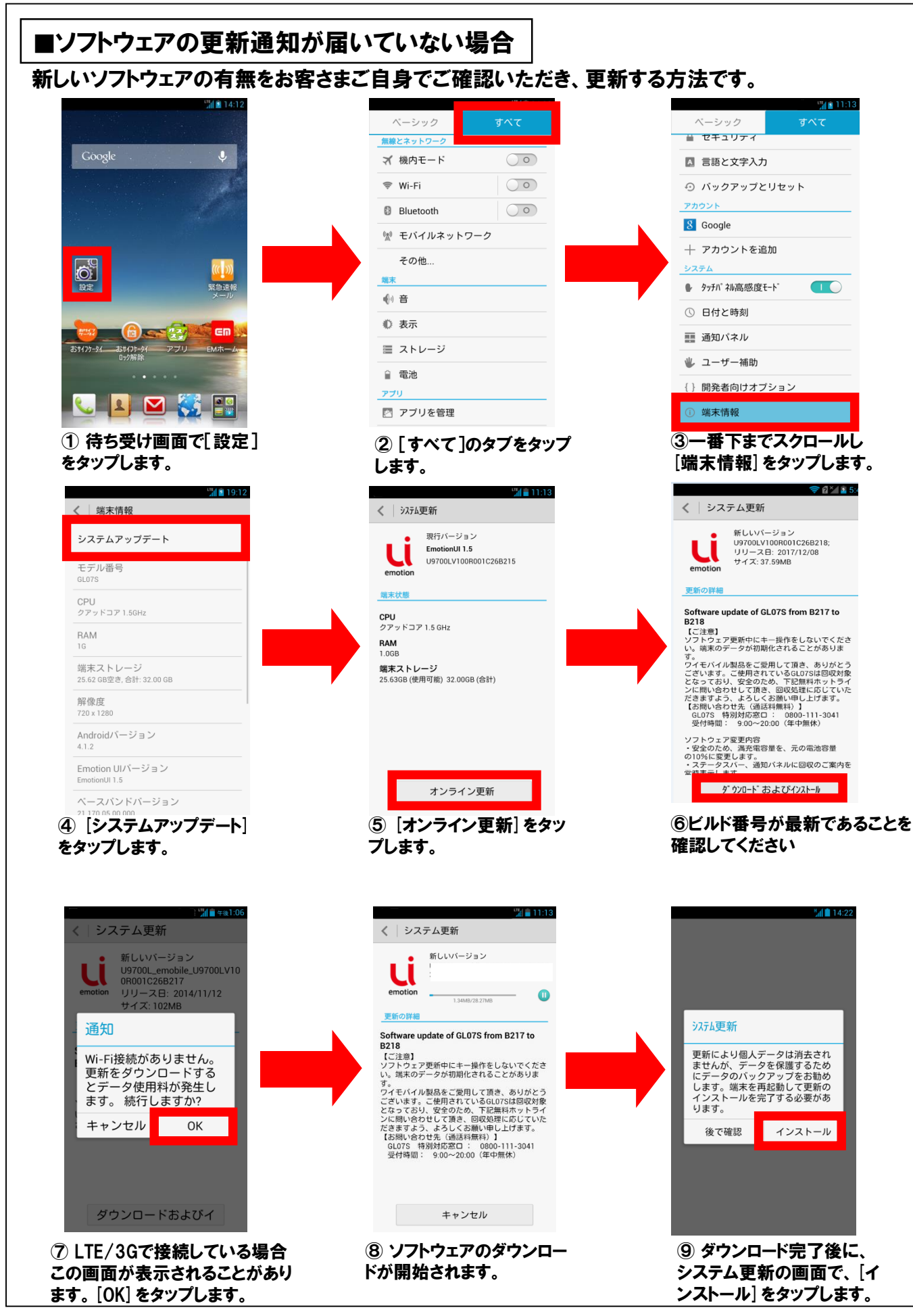

#### ■ソフトウェアの更新通知が届いていない場合(つづき)

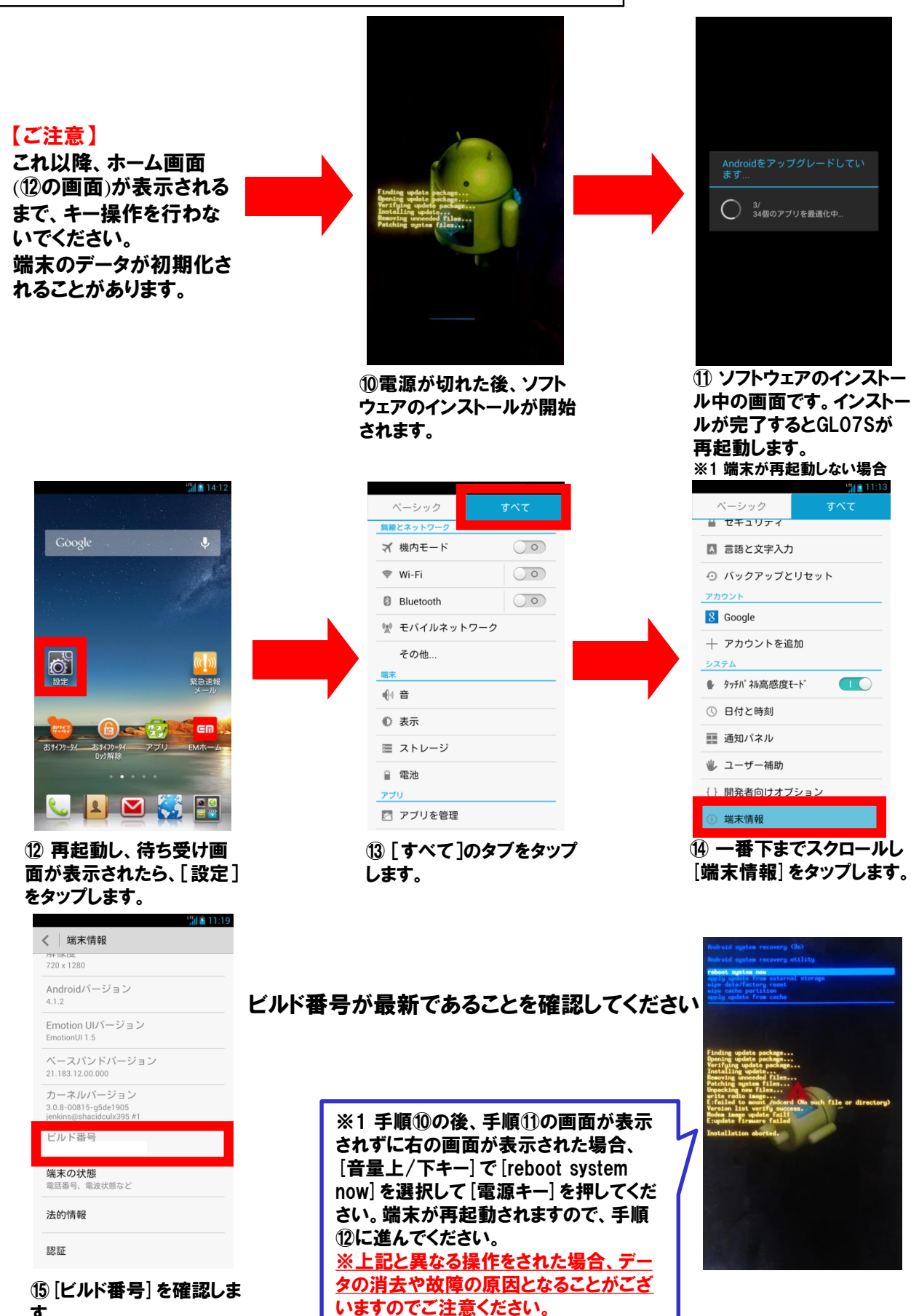